# Praktická činnost

Zpracování vrstevnic, stínování, sklonitosti svahů a výšky vegetace z produktů DMR 5G, DMR 1P, LLS-všechny třídy (OCAD, OL Laser)

**Úkol:** Chystáte projekt OB mapy v okolí Českých Milov v klíči ISOM 2017 a v měřítku 1:15 000. Ze Zeměměřického úřadu jste získali mapové podklady výškopisu DMR 5G, DMP 1G v souřadnicovém systému S-JTSK/KrovakEastNorth a LLS-všechny třídy v souřadnicovém systému UTM 33N. Založte mapový soubor a připravte pro mapování výškopisné podklady (vrstevnice, stínování reliéfu, sklonitost svahů, výška budov a vegetace případně jejich kombinace).

OCAD (pojmenování nástrojů dle OCAD 12)

# I. Vytvoření digitálního modelu terénu DMR 5G a výškopisných podkladů

- 1. Zvolte *Nový* soubor, zvolte odpovídající mapový klíč a měřítko a uložte pod názvem *vyskopis.ocd* do adresáře *prac*. Nastavte souřadnicový systém S-JTSK.
- V menu DEM zvolte Importovat formát DEM..., zvolte Přidat... a vyberte v adresáři zdroj\_dat soubor NOMM10\_5g.xyz. Zvolte Další. Ověřte typ dat Nezpracováno (shluky vektorových bodů) (TIN), změňte velikost buňky z 5 m na 1 m, zatrhněte volby Vytvořit vrstevnice (izolinie), Vytvořit stínovaný reliéf, Vypočítat spád (gradient) svahu a Uložit GeoTIFF s DEM-RAW-DATA body a zvolte Další.
- 3. V okně *Vytvořit vrstevnice (izolinie)* zvolte vhodné intervaly vrstevnic (1, 5 a 25 m), ověřte vhodné nastavení liniových symbolů a zvolte *Další*.
- 4. V okně Vytvořit stínovaný reliéf zvolte stínovací metodu Stínování svahů, rozlišení Velikost buňky u DEM souboru, azimut 315°, sklon 45°, zveličení 4, zatrhněte volbu Načíst vyexportovanou mapu jako podkladovou mapu a zvolte Další.
- 5. V okně Vypočítat spád (gradient) svahu zvolte metodu spádu Spojitý, zatrhněte volbu Načíst vyexportovanou mapu jako podkladovou mapu a zvolte Další.
- 6. V okně DEM (georeferencovaný) zvolte Nové posunutí, ponechte nabídnuté hodnoty východního a severního ofsetu (-629 000, -1101000), ponechte úhel 0° i měřítko mapy a zvolte OK (probíhá nastavené generování). Zvolte DEM/Informace... a ověřte parametry vytvořeného digitálního modelu. Okno zavřete a přejížděním kursorem nad mapou sledujte ve spodní liště změnu nadmořské výšky.
- 7. Zvolte *Podklad/Otevřít…* a načtěte na pozadí soubor *NOMM10\_5g\_DemDataPoints.tif*. Zvolte *Podklad/Spravovat…* a přiřaďte podklad k přímé barvě *Purple*. Vizuálně ověřte hustotu a prostorové rozložení výškových bodů modelu DMR 5G. Po ověření podklad skryjte.
- 8. Zvolte DEM/Vypočítat spád (gradient) svahu a v okně Vypočítat spád (gradient) svahu zvolte metodu spádu Černá/bílá, zatrhněte volbu Načíst vyexportovanou mapu jako podkladovou mapu a zvolte Další. Název souboru doplňte postfixem \_bw a zvolte Uložit. Vizuálně ověřte místa se sklonem větším než 45°.

# II. Vytvoření digitálního modelu povrchu DMP 1G a vegetačních podkladů

- 9. V menu DEM zvolte Importovat formát DEM..., zvolte Přidat... a vyberte v adresáři zdroj\_dat soubor NOMM10\_1g.xyz a zvolte Další. Ověřte typ dat Nezpracováno (shluky vektorových bodů) (TIN), změňte velikost buňky z 2,5 m na 1 m, zatrhněte volby Vytvořit stínovaný reliéf, Vypočítat spád (gradient) svahu a Uložit GeoTIFF s DEM-RAW-DATA body a zvolte Další.
- 10. V okně Vytvořit stínovaný reliéf zvolte stínovací metodu Stínování svahů, rozlišení Velikost buňky u DEM souboru, azimut 315°, sklon 45°, zveličení 4, zatrhněte volbu Načíst vyexportovanou mapu jako podkladovou mapu a zvolte Další.
- 11. V okně Vypočítat spád (gradient) svahu zvolte metodu spádu Spojitý, zatrhněte volbu Načíst vyexportovanou mapu jako podkladovou mapu a zvolte Další.
- 12. Zvolte *Podklad/Otevřít…* a načtěte na pozadí soubor *NOMM10\_1g\_DemDataPoints.tif.* Zvolte *Podklad/Spravovat…* a přiřaďte podklad k přímé barvě *Blue.* Vizuálně ověřte hustotu a prostorové rozložení výškových bodů modelu DMP 1G. Po ověření podklad skryjte.
- 13. V menu *DEM* zvolte *Importovat formát DEM...,* zvolte *Přidat...* a vyberte v adresáři *zdroj\_dat* soubor *NOMM10\_5g.xyz*, dále zvolte *Přidat...* v bloku \**DSM import files* a vyberte v adresáři *zdroj\_dat* soubor *NOMM10\_1g.xyz*. Zvolte *Další*. Ověřte typ dat *Nezpracováno (shluky vektorových bodů)* (TIN), změňte velikost buňky z 5 *m* na 1 *m*, zatrhněte volbu *Klasifikovat výšku vegetace* a zvolte *Další*.
- 14. V okně Klasifikovat výšku vegetace zvolte možnost Klasifikace barev, zvolte Vrátit kategorie do výchozího stavu, zatrhněte volbu Načíst vyexportovanou mapu jako podkladovou mapu a zvolte Vytvořit.
- 15. Zvolte *DEM/Informace...* a ověřte název aktivního digitálního modelu. Zvolte *DEM/Otevřít...* a načtěte soubor *NOMM10\_5g\_Diff.ocdDem*. Zvolte *DEM/Informace...* a ověřte parametry aktivního digitálního modelu.
- 16. V menu *DEM* zvolte *Klasifikovat výšku vegetace…* V okně *Klasifikovat výšku vegetace* zvolte možnost *Klasifikace barev*, zvolte *Nahrát…* a zvolte soubor *klasifikace\_vegetace.txt* v adresáři *prac*, zvolte *Otevřít*, v okně *Klasifikovat výšku vegetace* zatrhněte volbu *Načíst vyexportovanou mapu jako podkladovou mapu* a zvolte *Další*. Název souboru doplňte postfixem \_*klas* a zvolte *Uložit*.
- 17. V menu Podklad zvolte Spravovat… a v okně Správa podkladových map nastavte vhodné kombinace vytvořených mapových podkladů pro následné vyhodnocení.

## III. Vytvoření digitálního modelu terénu LLS-všechny třídy a výškopisných podkladů

- 1. Zvolte *Nový* soubor, zvolte odpovídající mapový klíč a měřítko a uložte pod názvem *vyskopis\_lls.ocd* do adresáře *prac*. Nastavte souřadnicový systém S-JTSK.
- 2. V menu DEM zvolte Importovat formát DEM..., zvolte Přidat... a vyberte v adresáři zdroj\_dat soubor pm\_NOMM10\_g.laz a zvolte Otevřít. Zvolte LAS informace... a ověřte parametry vstupního LAS souboru (počet záznamů, statistika odrazů rozsah souřadnic, xOffset a yOffset). Kontrolou souřadnic je zřejmé, že se nejedná o souřadnicový systém S-JTSK (EPSG:5514), ale o souřadnicový systém UTM 33N. Pro nastavení správného souřadnicového systému pro importovaný LAZ soubor zvolte Vybrat... a nastavte souřadnicový systém UTM / WGS84 a zónu Zone 33 North (EPSG:32633) a potvrďte OK.

- 3. Zvolte Další. V okně Nastavení ověřte typ dat Nezpracováno (shluky vektorových bodů) (TIN), změňte velikost buňky z 2 m na 1 m, zatrhněte volby Vytvořit vrstevnice (izolinie), Vytvořit stínovaný reliéf, Vypočítat spád (gradient) svahu a Uložit GeoTIFF s DEM-RAW-DATA body a zvolte Další.
- 4. V okně *Nastavení LAS* odškrtněte volbu *Vytvořit DSM* a u nastavení DTM zaškrtněte zařazení *Ostatní*, číslo návratu *Všechny návraty*, volbu *Nahrát mapu intenzity a mapu klasifikace jako podkladovou mapu*, volbu *Vytvořit ocdLas* a zvolte *Další*.
- 5. V okně *Vytvořit vrstevnice (izolinie)* zvolte vhodné intervaly vrstevnic (1, 5 a 25 m), ověřte vhodné nastavení liniových symbolů a zvolte *Další*.
- 6. V okně *Vytvořit stínovaný reliéf* zvolte stínovací metodu *Stínování svahů,* rozlišení *Velikost buňky u DEM souboru,* azimut 315°, sklon 45°, zveličení 4, zatrhněte volbu *Načíst vyexportovanou mapu jako podkladovou mapu* a zvolte *Další.*
- 7. V okně Vypočítat spád (gradient) svahu zvolte metodu spádu Spojitý, zatrhněte volbu Načíst vyexportovanou mapu jako podkladovou mapu a zvolte Další.
- 8. V okně DEM (georeferencovaný) zvolte Nové posunutí, ponechte nabídnuté hodnoty východního a severního ofsetu (-629 000, -1101000), ponechte úhel 0° i měřítko mapy a zvolte OK (probíhá nastavené generování). Zvolte DEM/Informace... a ověřte parametry vytvořeného digitálního modelu. Okno zavřete a přejížděním kursorem nad mapou sledujte ve spodní liště změnu nadmořské výšky.
- 9. Zvolte *Podklad/Otevřít…* a načtěte na pozadí soubor *pm\_NOMM10\_g\_DemDataPoints.tif*. Zvolte *Podklad/Spravovat…* a přiřaďte podklad k přímé barvě *Purple*. Vizuálně ověřte hustotu a prostorové rozložení výškových bodů modelu LLS \_g. Po ověření podklad skryjte.
- 10. Zvolte *DEM/Vypočítat spád (gradient) svahu* a v okně *Vypočítat spád (gradient) svahu* zvolte metodu spádu *Černá/bílá,* zatrhněte volbu *Načíst vyexportovanou mapu jako podkladovou mapu* a zvolte *Další.* Název souboru doplňte postfixem \_*bw* a zvolte *Uložit.* Vizuálně ověřte místa se sklonem větším než 45°.
- 11. V menu Podklad zvolte Spravovat… a v okně Správa podkladových map nastavte vhodné kombinace vytvořených mapových podkladů pro následné vyhodnocení.
- 12. Porovnejte obsahovou podrobnost a kvalitu výškopisných modelů DMR 5G a LLS-všechny třídy.

# IV. Vytvoření digitálního modelu povrchu LLS-všechny třídy a vegetačních podkladů

- 13. V menu DEM zvolte Importovat formát DEM..., zvolte Přidat... a vyberte v adresáři zdroj\_dat soubory pm\_NOMM10\_b.laz, pm\_NOMM10\_g.laz, pm\_NOMM10\_v.laz a zvolte Otevřít. Zvolte LAS informace... na souborech pm\_NOMM10\_b.laz, pm\_NOMM10\_v.laz a ověřte parametry vstupního LAS souboru (počet záznamů, statistika odrazů rozsah souřadnic, xOffset a yOffset). Kontrolou souřadnic je zřejmé, že se nejedná o souřadnicový systém S-JTSK (EPSG:5514), ale o souřadnicový systém UTM 33N. Pro nastavení správného souřadnicového systému pro importované LAZ soubory zvolte Vybrat... a nastavte souřadnicový systém UTM / WGS84 a zónu Zone 33 North (EPSG:32633) a potvrďte OK.
- 14. Zvolte *Další*. V okně *Nastavení* ověřte typ dat *Nezpracováno* (*shluky vektorových bodů*) (TIN), nastavte velikost buňky na *1 m*, poznamenejte počet bodů (6 817 290, hustota 1,36 bodů/m<sup>2</sup>), změňte jméno souboru z *vyskopis\_lls.ocdDem* na *pm\_NOMM10\_gbv.ocdDem*, zatrhněte volby

Vytvořit stínovaný reliéf, Vypočítat spád (gradient) svahu, Klasifikovat výšku vegetace a Uložit GeoTIFF s DEM-RAW-DATA body a zvolte Další.

- 15. V okně Nastavení LAS odškrtněte volbu Vytvořit DTM a u nastavení DSM zaškrtněte zařazení Ostatní, číslo návratu Všechny návraty, volbu Nahrát mapu intenzity a mapu klasifikace jako podkladovou mapu, volbu Vytvořit ocdLas a zvolte Další.
- 16. V okně Vytvořit stínovaný reliéf zvolte stínovací metodu Stínování svahů, rozlišení Velikost buňky u DEM souboru, azimut 315°, sklon 45°, zveličení 4, zatrhněte volbu Načíst vyexportovanou mapu jako podkladovou mapu a zvolte Další.
- 17. V okně Vypočítat spád (gradient) svahu zvolte metodu spádu Spojitý, zatrhněte volbu Načíst vyexportovanou mapu jako podkladovou mapu a zvolte Další.
- 18. Zvolte *DEM/Informace...* a ověřte parametry vytvořeného digitálního modelu. Okno zavřete a přejížděním kursorem nad mapou sledujte ve spodní liště změnu nadmořské výšky.
- 19. Zvolte *Podklad/Otevřít…* a načtěte na pozadí soubor *pm\_NOMM10\_gbv\_DemDataPoints.tif*. Zvolte *Podklad/Spravovat…* a přiřaďte podklad k přímé barvě *Blue*. Vizuálně ověřte hustotu a prostorové rozložení výškových bodů modelu LLS \_gbv. Po ověření podklad skryjte.
- 20. Zvolte *DEM/Vypočítat DEM rozdíl…*, jako vrchní DEM zvolte *pm\_NOMM10\_gbv\_DSM.ocdDem*, jako spodní DEM zvolte *pm\_NOMM10\_g\_DTM.ocdDem*, zatrhněte volbu *Načíst vypočítaný rozdíl DEM jako OCAD DEM* a zvolte *OK*, změňte jméno souboru z *vyskopis\_lls.ocdDem* na *pm\_NOMM10\_bv\_height.ocdDem* a zvolte *Uložit*.
- 21. Zvolte *DEM/Informace...* a ověřte parametry vytvořeného digitálního modelu. Okno zavřete a přejížděním kursorem nad mapou sledujte ve spodní liště změnu nadmořské výšky.
- 22. Zvolte DEM/Klasifikovat výšku vegetace..., v okně Klasifikovat výšku vegetace zvolte možnost Klasifikace barev, upravte rozsah posledního intervalu dle modelu povrchu (12 m 40 m), zatrhněte volbu Načíst vyexportovanou mapu jako podkladovou mapu a zvolte Další, změňte jméno souboru na pm\_NOMM10\_bv\_Klasifikovat výšku vegetace.tif a zvolte Uložit.
- 23. V menu Podklad zvolte Spravovat... a v okně Správa podkladových map nastavte vhodné kombinace vytvořených mapových podkladů pro následné vyhodnocení.
- 24. Porovnejte obsahovou podrobnost a kvalitu vegetačních modelů DMP 1G a LLS-všechny třídy.

## **OL Laser**

## I. Vytvoření digitálního modelu terénu a výškopisných podkladů

- 1. Otevřeme nový soubor (Open laser file) automaticky se analyzuje (v OCAD Analyze).
- 2. Zvolíme CreateGRID/TIN a necháme nastavené Setting na DEFAULT (stejně není zatím jiné k dispozici).
- 3. V O-Map objects zvolíme Countours a Setting necháme DEFAULT spustíme Create objects a po skončení uložíme soubor Save objects. Uloží se soubor v OCAD6, který není nastaven na World Coordination, ale obsahuje je a v OCADu 10 a vyšším se nastaví i správný souřadnicový systém (zde Czech Republic/S-JTSK).

- 4. Stínování můžeme zvolit Slope nebo Relief Setting necháme DEFAULT a provedeme Create image a po skončení Save image. Před otevřením v OCADu musíme příponu georeferenčního souboru přejmenovat na 3 znakovou (např. jpegw na jgw).
- 5. Pokud chceme mít nastaveny některé parametry jinak, parametry lze měnit ve volbě Maintenance. Já nechávám nastavené Create GRID/TIN na DEFAULT - a to pro DMR4G i DMR5G.
- 6. Volbou Contours se dá měnit se interval vrstevnic (po 1m defaultně má 1,25m) a dále se dají upravit parametry a symboly OCAD souboru OCAD file. Nejlepší stínování jsem dosáhl zmenšením Pixel Size z 1 na 0,5 a Equation type jsem změnil z Normal linear na Quadratic\_pos. Používám pouze pro data DMR 5G.

# II. OL Laser - zpracování dávek

- 1. Zvolíme volbou Data Batch. U information zvolíme Next, u Laserfiles vybereme všechny soubory a potvrdíme Next.
- 2. U GRID/TIN vybereme přednastavení DEFAULT.
- 3. V ObjectImage vybereme vše, co chceme se soubory dělat a zatrhneme včetně Setting. PAK MUSÍME volby potvrdit SAVE a teprve pak NEXT.
- 4. Vybereme folder a název souboru (je to trochu překombinované a pozor nemusí se to pak povést uložit).
- 5. V Summary zkontrolujeme soubory a potvrdíme NEXT.
- 6. V Processingu vidíme strom s procesy, které jsme si objednali a vše spustíme tlačítkem RUN a odejdeme na delší oběd.-)
- 7. Po obědě máme vše uloženo v počítači, jak jsme si přáli (a nemusíme v Data Batch už pokračovat dá nám to už jen možnost uložit nepotřebný Log soubor).

Honza Langr, Milan Borovička 6. 2. 2018